1.- SOLO de la plataforma AEAT SII.- Quitar las posibles pruebas realizadas con fecha anterior al 01/07/2017 o facturas de fecha anteriores al 01/07/2017 registradas con posterioridad al 01/07/2017.

Para realizar este paso vamos a la opción PLATAFORMA SII  $\rightarrow$  Panel de Control  $\rightarrow$  Pinchar en Modificar  $\rightarrow$  Pulsar botón BORRAR PRUEBAS y confirmar.

| iiiiiiiiiiiiiiiiiiiiiiiiiiiiiiiiiiiiii                                                                                                    | • 💌      |
|----------------------------------------------------------------------------------------------------|----------|
| <u>G</u> eneral ▶ <u>V</u> alores Omisión <u>B</u> orrar Pruebas                                                                                                    |          |
| i ATENCIÓN !<br>ESTA OPCIÓN ES PARA ELIMINAR TODOS LOS DOCUMENTOS EN LA<br>PLATAFORMA AEAT-SII CON FECHA DE REGISTRO HASTA EL 30/06/2017.<br>LE RECOMENDAMOS DISPONER DE COPIA DE SEGURIDAD PREVIA. |          |
| Borrar Pruebas                                                                                                    |          |
| Aceptar X Cancelar Desharer                                                                                                    | 🗿 Salir  |
| Estado: MODIFICAR                                                                                                    | <u> </u> |

2.- Generar en la plataforma AEAT SII la información de las facturas de compra y venta del primer semestre del 2017 con las especificaciones de la AEAT para este periodo.

Para realizar este paso vamos a la opción PLATAFORMA SII  $\rightarrow$  Plataforma SII – Comunicaciones  $\rightarrow$  Pinchar en el botón [Generar Documentos 1er Semestre] y confirmar.

Se recomienda efectuar este proceso cuando no hayan mas usuarios usando Gestión Comercial.

El proceso genera todas las facturas de compra y venta del primer semestre del 2017.

| bro<br>ercero<br>erie<br>/Reg.Contable Desde | TODOS<br>TODOS<br>TODOS<br>01/01/2017 | ♪<br>♪<br>N-Hasta 30 | 30/06/2017<br>Documentos<br>Todos O Con errores O Sin errores |           |               | Filtro Situa<br>Todas I<br>O Todas I<br>O No Env<br>Enviada<br>Anotad<br>O Anotad<br>O Rechas<br>© Enviada<br>Anotad<br>O Rechas | ción<br>las Facturas<br>riadas a AEAT-SII<br>as <anotadas rechazadas="" y=""><br/>as en AEAT-SII <todas><br/>as en AEAT-SII <ok><br/>as en AEAT-SII <con errores=""><br/>zadas por I a AEAT-SII<br/>as Manualmente<br/>as</con></ok></todas></anotadas> | VERIFICAR<br>COMUNICACIÓN: PRUEBAS<br>ENVIAR BIENES INVERSIÓN<br>ENVIAR |                     |
|----------------------------------------------|---------------------------------------|----------------------|---------------------------------------------------------------|-----------|---------------|----------------------------------------------------------------------------------------------------|----------------------------------------------------------------------------------------------------|-------------------------------------------------------------------------|---------------------|
| ocumentos SII                                | Errores Do                            | cumento E            | rrores Globales                                               |           |               |                                                                                                    |                                                                                                    |                                                                         |                     |
| Tipo Libro                                   | Año                                   | Serie Número         | Enviado                                                       | Situación | Clase Factura | C. Régimen Especia                                                                                                    | Descripción Operación                                                                                                    | F. Reg.Contable                                                         | Fecha R Fecha       |
| 1                                            | 1                                     |                      |                                                               |           |               | 1                                                                                                    | 1                                                                                                    |                                                                         |                     |
| c                                            |                                       |                      |                                                               |           | ·             |                                                                                                    |                                                                                                    |                                                                         | ,                   |
| :<br>Totales                                 |                                       | 0                    |                                                               |           |               |                                                                                                    | 0.00                                                                                                    | Generar Docum                                                           | ientos 1er Semestre |

Una vez terminado el proceso, ya nos apareceran las facturas en la pantalla y podremos proceder a realizar el envio de forma habitual.

Recomendamos hacer envios a bloques para no sobrecargar los webservices de la AEAT (por ejemplo, enviar por semanas completas, primero enviando facturas expedidas y luego las recibidas.).

Asi como realizar las comprobaciones que considere oportunas para cuadrar los importes de Expedidas y Recibidas con los libros de iva de Gestión Comercial.